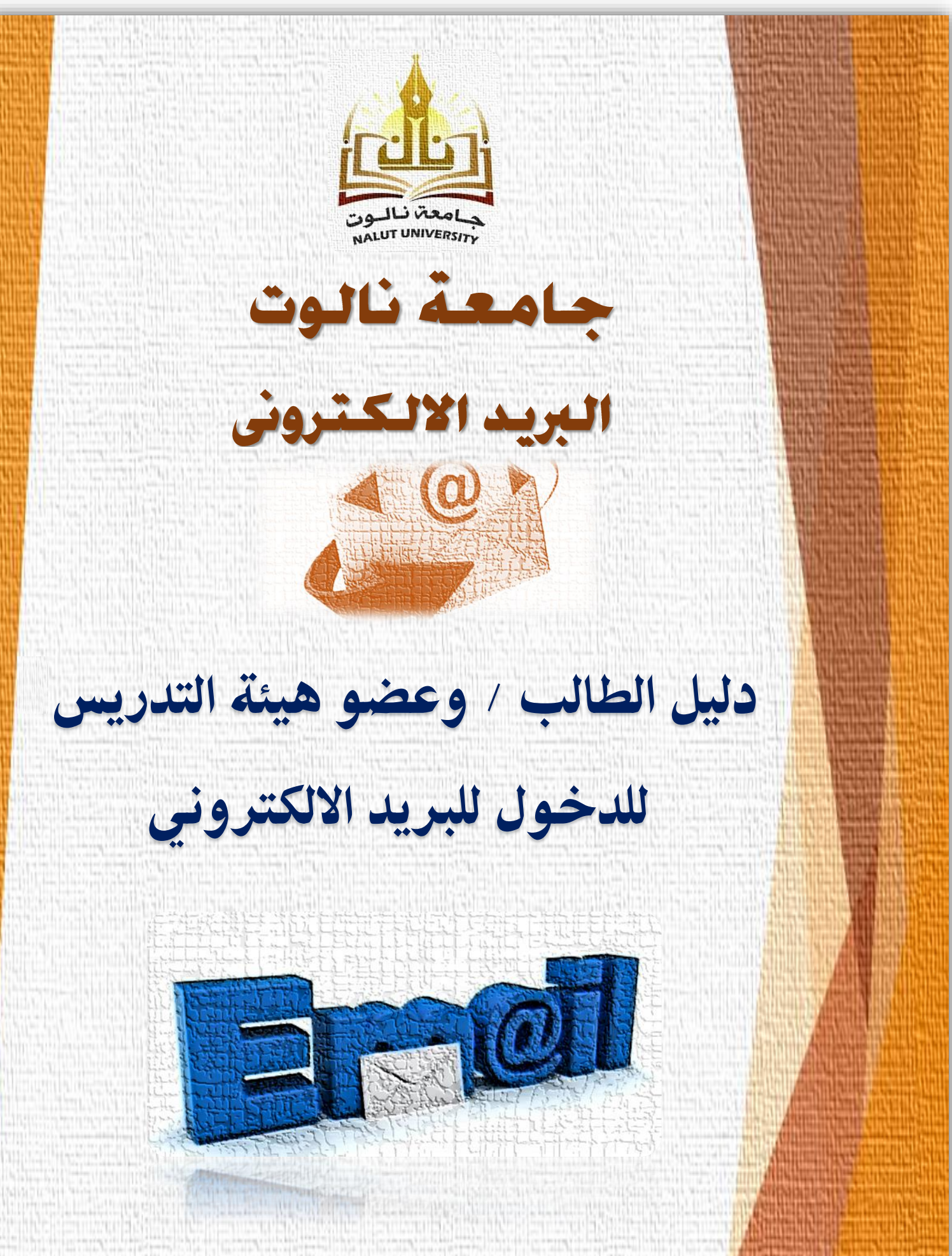

## جامعة نالوت

طريقة فتح البريد الإلكتروني الخاص بالجامعة

1- الدخول إلى موقع الجامعة www.nu.edu.ly

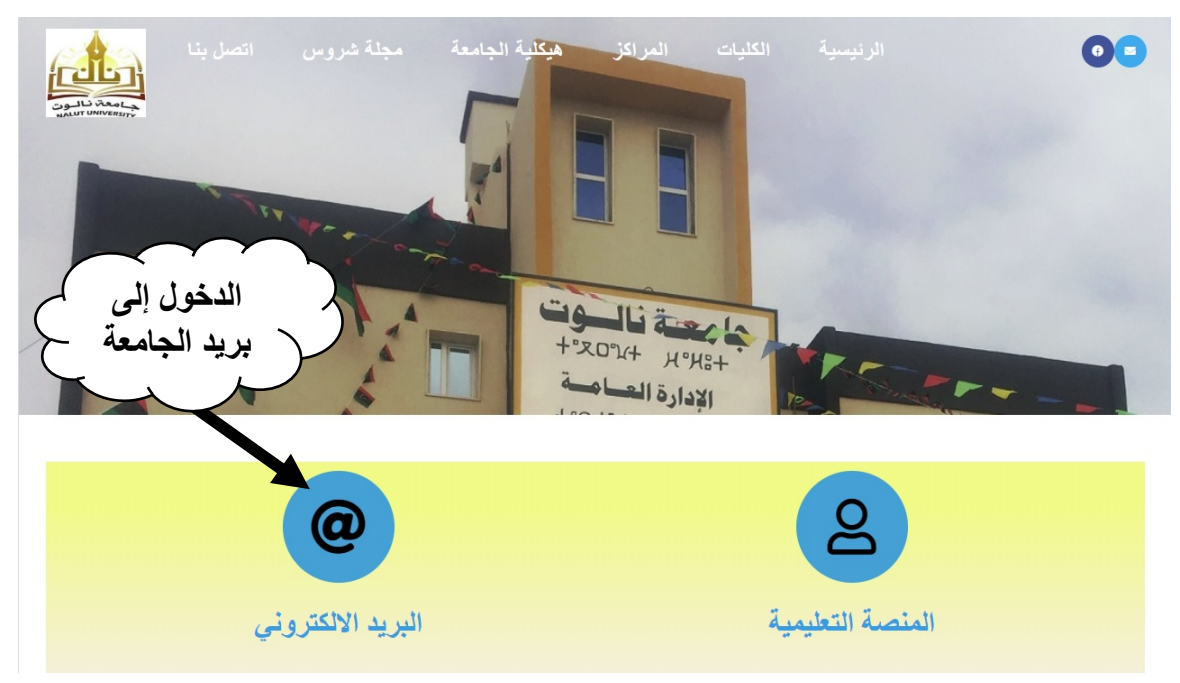

-2 بالضغط على علامة البريد الالكتروني سيتم تحويلك إلى صفحة البريد الخاصة بالجامعة:

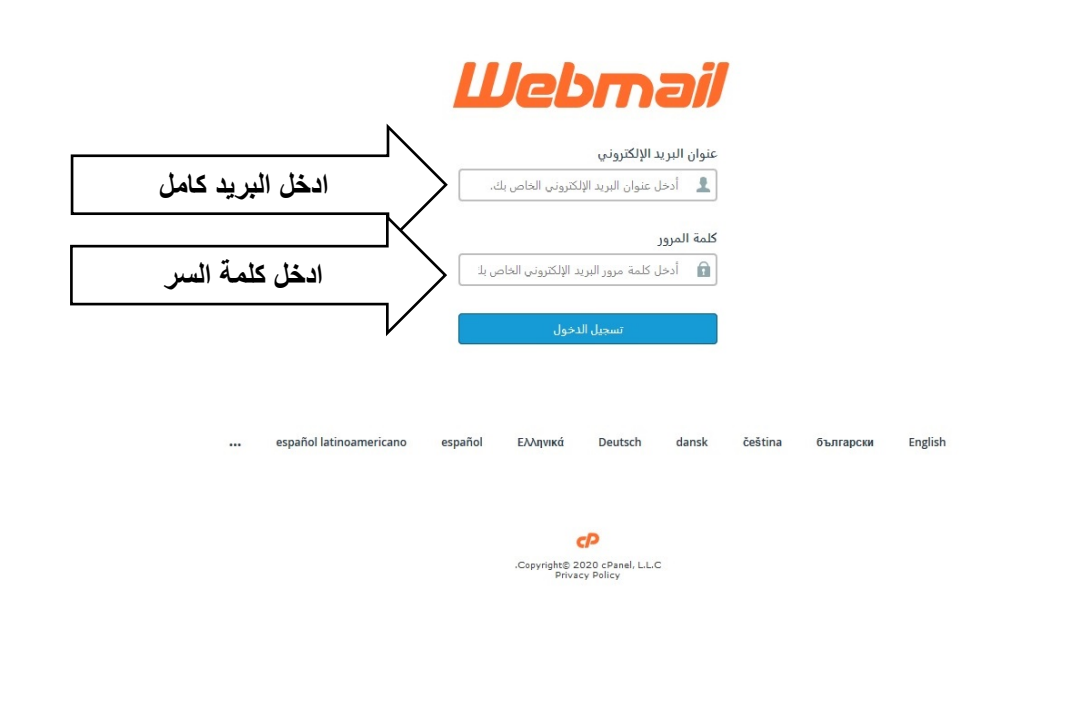

- 3- الدخول إلى صفحة البريد الجامعى وبه عدد خيارات:
- 4- برنامج لفتح بريدك الالكترونى ويمكنك الاختيار بينهم :- (ننصح باستخدام WebMail)
  - Roundcube
    - Horde •
    - WebMail •
- 5- تغيير كلمة السر: كما موضع في الصورة من خيار Password & Security يمكن تغيير كلمة السر
   الخاصة بالبريد الالكتروني.
- 6- اذا كنت ترغب في فتح البريد الالكتروني باستخدام الهواتف الذكية فعليك اختيار نوع الهاتف وبريدك الخاص واضغط إرسال. سوف يرسل اليك بريد به الاعدادت الخاصة بهاتفك وبعدها تستطيع فتح بريد الجامعة من خلال هاتفك.

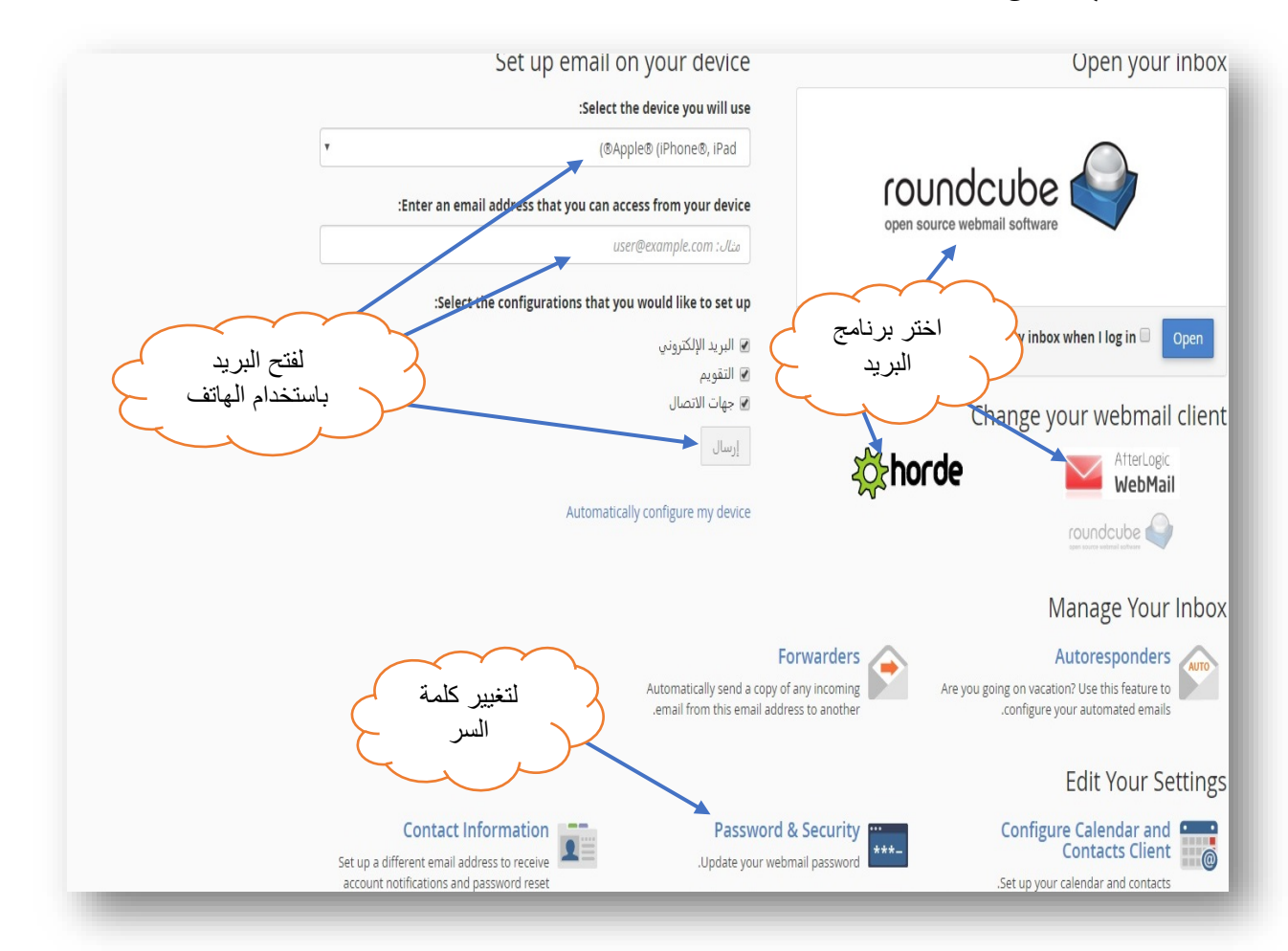

7- فتح البريد باستخدام برنامج WebMail:

|                                    |                       | G |
|------------------------------------|-----------------------|---|
|                                    |                       |   |
|                                    | The folder is empty.  |   |
|                                    | i në folder is empty. |   |
| Drafts                             |                       |   |
| ☉ Spam                             |                       |   |
| • Archive                          |                       |   |
| • ESET Antispam                    |                       |   |
| <ul> <li>Infected Items</li> </ul> |                       |   |
| A Notes                            |                       |   |
|                                    |                       |   |
|                                    |                       |   |
|                                    |                       |   |
|                                    |                       |   |
|                                    |                       |   |
|                                    |                       |   |
|                                    |                       |   |
|                                    |                       |   |
| -                                  | 1                     |   |